## Getting started on JIJI/Usando JiJi en Casa (PC/MAC)

1. Go to: https://web.stmath.com/entrance/

Visite: https://web.stmath.com/entrance/

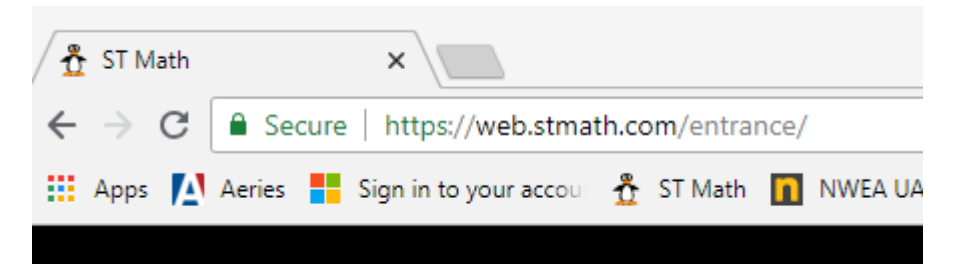

2. Click on "Enter Activation Code" Haga Clic en "Enter Activation Code"

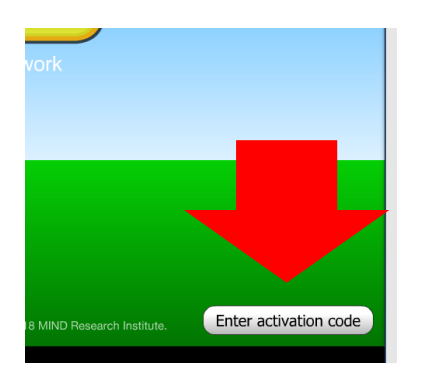

3. Enter the following code: EDI75I – L8L - 97 - NCY Ingreses la siguiente clave: EDI75I – L8L – 97 – NCY

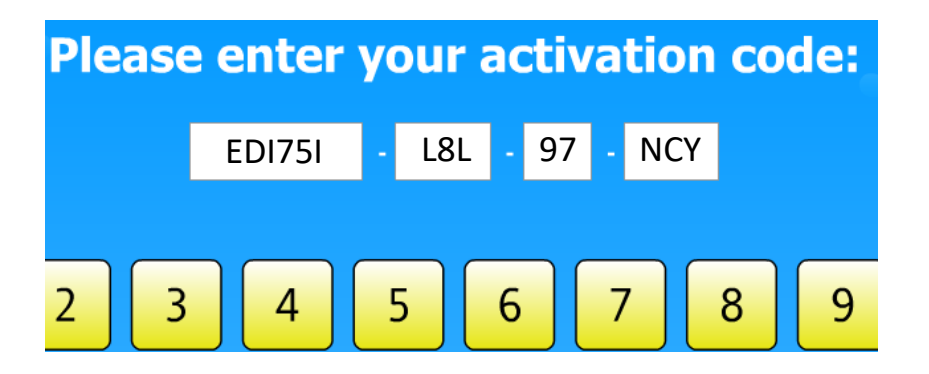

4. Click on "Off-Site" Haga clic en "Off-Site"

> Off-site At home, or anywhere outside of the school's network

5. Click on Labwork Haga Clic en Labwork

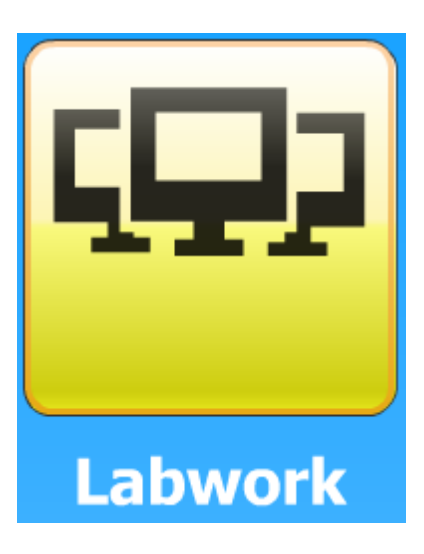

 Click on "Allow Local Data Storage" Haga clic en "Allow Local Data Storage"

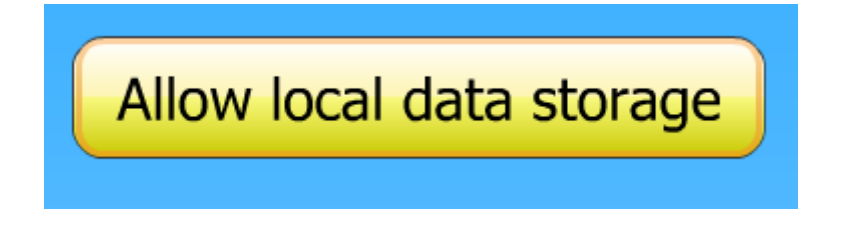

7. Once completed it you will return to the homepage with it displaying "Welcome Edison Elementary" above the penguin's head. This means that setup was successful and you will not need to follow these steps again. To access Jiji from here on out, simply click on the penguin and enter your child's picture password.

Una vez completado, regresará a la página principal que mostrará el mensaje "Welcome Edison Elementary" por arriba de la cabeza del pingüino. Su computadora estará configurada para el uso de Jiji en casa permanentemente y no tendrá que seguir estos pasos en el futuro. Para acceder Jiji simplemente haga clic en el pingüino e ingrese la clave de su hijo/a usando los dibujos asignados a él/ella.

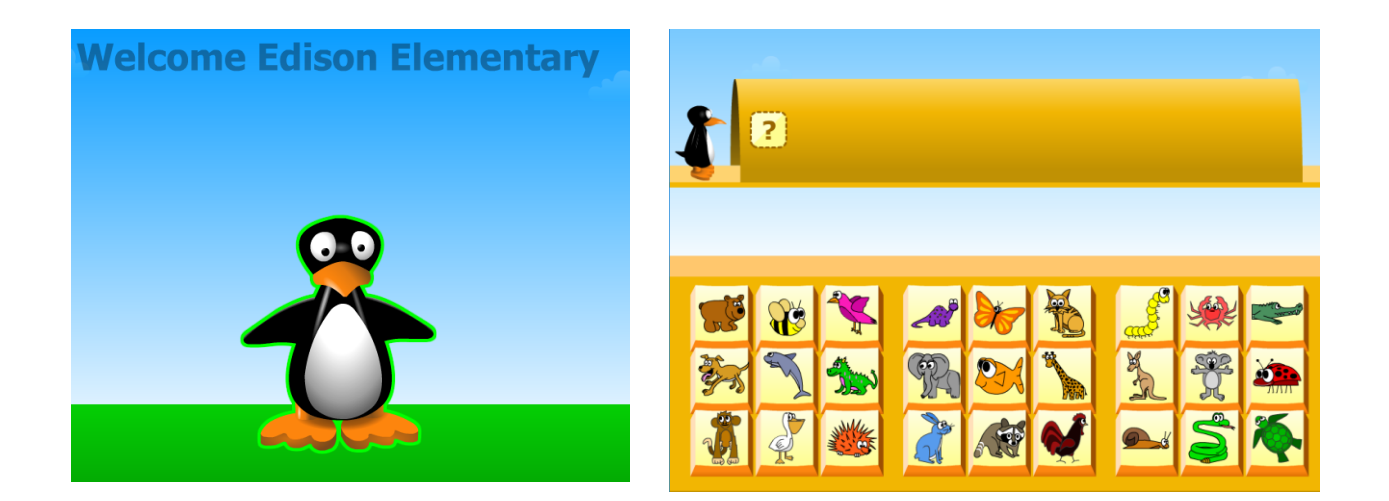